## 岩手県内の中学校の水泳部または水泳を担当される先生方へ

# 年度更新処理はお済みですか?

県中総体水泳競技(競泳の部)に出場される場合、県中体連のHPに掲載される紙での申し込みの他に、ウェブエントリーが必要になります。ウェブエントリーは岩手県中体連水泳専門部のHP (<u>http://iwateO7swim.sakura.ne.jp/</u>)の中にリンクが張ってある web-swmsys から行います。

例年、エントリーがうまく行かないというお問い合わせをいただきますが、その大半は年度更新 処理が済んでいない場合が多くあります。年度更新処理の手順をまとめてみましたので、県中総体 エントリー前に作業をしておいてください。

# 団体登録を2023年度にしなければいけません

下の画面は岩手県中体連水泳専門部のHPです。

左下に web-swmsys の入力画面のリンクが張ってあります。

ログインするには学校番号が必要です。「3 web-swmsys ③学校番号」に一覧がありますので、 確認しておいてください。

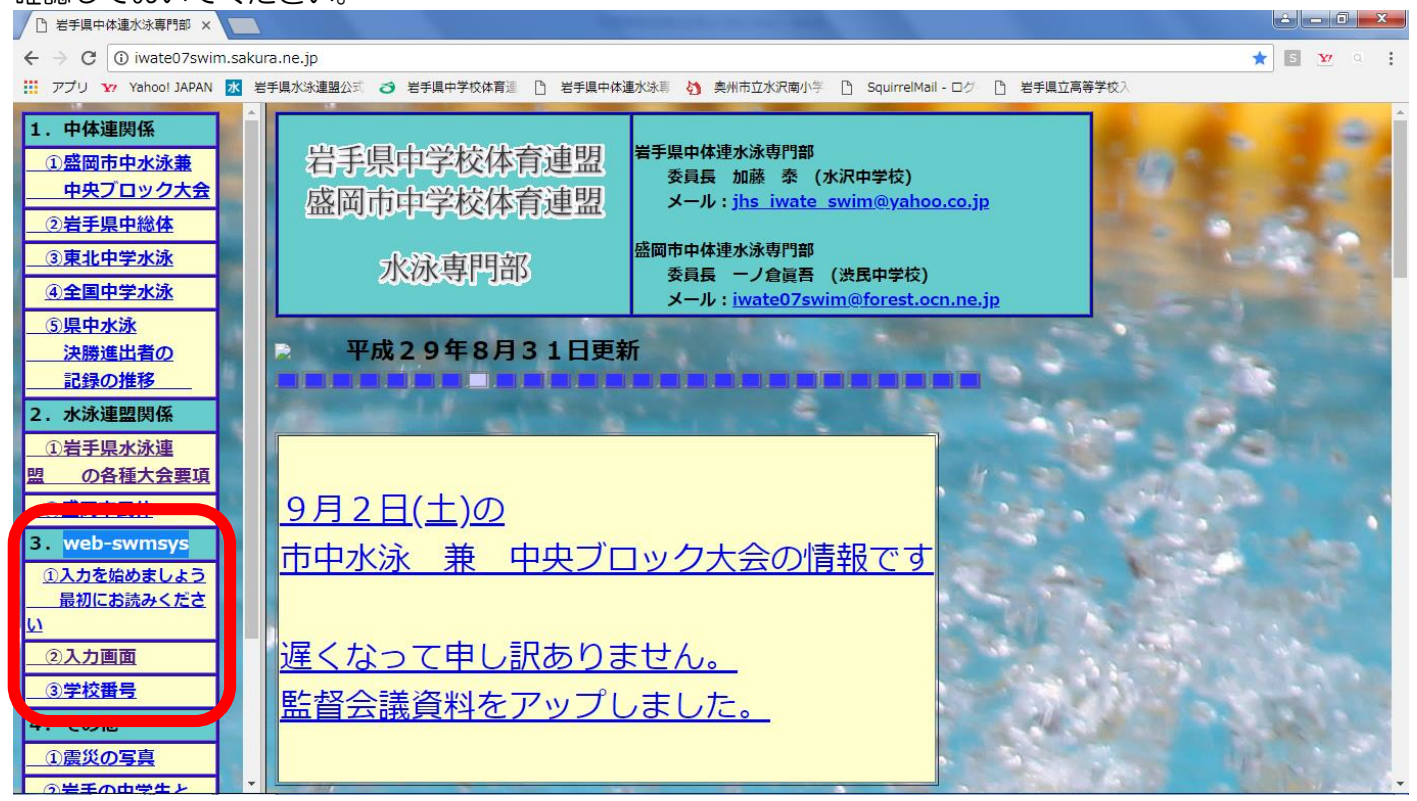

| 【1】 まずログイン                          |
|-------------------------------------|
| ①ユーザーIDは「O3B」で始まる学校番号               |
| ②パスワード「0000」(ゼロを4つ)                 |
| ③氏名は入力する方のお名前                       |
| ④電話番号は、所属の学校、自宅、携帯番号など連絡のつく番号であればOK |
| 以上、4 ヶ所を入力してログインのボタンをクリック           |
|                                     |

|   |                   | JAPAN Swimming Federation<br>公益財団法人日本水泳車盟       |  |
|---|-------------------|-------------------------------------------------|--|
|   |                   | WebSWMSYS ログイン                                  |  |
|   | 競技区分              | ●競 泳 ●飛 込<br>●水 球 ●シン/ロナイズレス4<br>●日本泳法 ● 1-プンクォ |  |
| 2 | ユーザー I D<br>パスワード |                                                 |  |
|   | 氏名                | 半角文字で4桁以上(全角文字で2文字以上) (漁<br>半角数字(局番のつなぎは半角の - ) |  |
|   |                   |                                                 |  |
|   |                   | IES以上で動作確認しています。                                |  |

【2】 下の画面が出てきます。競技者登録のボタンをクリック。 ※学校名、校長先生または登録責任者の名前が違っていないか確認してください。 違っている場合は、団体登録変更の画面【5】で変更してください

| E 当手県中体運水染着門部 × □ 日本が<br>← → C ● 保護された通信   https:<br>Ⅲ アプリ ¥ Yehool JAPAN 図 営手即<br>Welcome<br>JAPAN Bwimming Federation<br>公益が研究人日本水泳運動 |                                                                                                    | × |
|----------------------------------------------------------------------------------------------------|----------------------------------------------------------------------------------------------------|---|
| 会與《 <del>、</del> 》 <sup>744</sup>                                                                                                    |                                                                                                    | * |
|                                                                                                    | <ul> <li>◆◆ 重要 ◆◆</li> <li>1. &lt;前年度未納金&gt; 表示のある団体へ</li> <li>年度またぎ大会エントリーの際、エントリー用登録を使用せず正規登録をしてしまった為、</li> <li>有料扱いになってます。</li> <li>5月に入るとTOP画面の未納金表示が消去されますのでご了承ください。</li> <li>尚、WebSWMSYSは通常通り使用可能です。</li> </ul> |   |
|                                                                                                    | 2. 新年度の競技者登録について<br>■新年度は「4月3日から」<br>新年度の『競技者登録管理システム』(以下、Web-SWMSYS)への入力作業は、4月3日より作業が行えます。                                                                                                    |   |

| <ul><li>【3】 下の画面</li></ul>    | が出ます。登録団体機能メニューに進むために、ログ                                                                                  | 「インをします。      |
|-------------------------------|----------------------------------------------------------------------------------------------------|---------------|
| ①競技者登録                        | 用ユーザ名は「user」                                                                                              |               |
| 2)競技者登録                       | 用パスワードは「1111」(1 を 4 つ)                                                                                    |               |
| <ol> <li>③「同意しま</li> </ol>    | す」の左の○をクリックレ、○の中に●を出します。                                                                                  |               |
| いた ろか所                        | 「タ」のエジロビノ ノノノ C、 C C F に C C C C C C C C C C C C C C C C                                                  |               |
|                               |                                                                                                    |               |
| <ul> <li></li></ul>           | /www.japan-swimming.jp/webswmsys/login_again?dummy=1524522476863                                          | Q 🕶 🛣 🖪 💇 🔍 🗄 |
| III アプリ Y Yahoo! JAPAN 😿 岩手県オ | (3)連盟公式 🥑 岩手風中学校体育通 🎦 岩手風中体運水泳車 🏠 美洲市立水沢南小学 🎦 SquirrelMail・ログ 🎦 岩手風立高等学校入                                 |               |
|                               | 競技者登録用のユーザ名とパスワードを入力して                                                                                    |               |
|                               | 101010/1010020/101010000000000000000000                                                                   |               |
|                               | 競技者登録用パスワード 2                                                                                             |               |
|                               |                                                                                                    |               |
|                               | 団体登録及び競技者登録の事前確認について<br>小代明団注1日本水浴達明(N)下「太連明」という、)の、団体登録及び競                                               |               |
|                               | 大量調査(大日本小が連載した)。4、20、20、20、20、20、20、20、20、20、20、20、20、20、                                                 |               |
|                               | 同思していたたくことが削進となります。こ同思で形成年の場合には、その報<br>権者の同意)をしていただけましたら、下方にある「同意します」にチェッ<br>クを入れて「ログイン」ボタンを押して登録をしてください。 |               |
|                               | 登録をしようとする全員の万のこ同意が得られない場合は、本連盟に如何な<br>る情報の登録もしないようにお願い申し上げます。<br>また、有個団体および有個団体の正規登録者(登録済み競技者一覧画面に掲       |               |
|                               | 載された競技者)は、加盟団体で決めた登録料が掛かります。<br>▼                                                                         |               |
| 3                             | <ul> <li>◎ 同意します</li> </ul>                                                                               |               |
|                               | Dゲイン キャンセル                                                                                                |               |
|                               |                                                                                                    |               |
|                               |                                                                                                    |               |
|                               |                                                                                                    |               |
|                               |                                                                                                    |               |

# 【4】 下の画面が出ます。「団体登録変更」をクリックします。

| ○ 岩手県中体連水泳専門部 × ○ 日本水泳連盟 会員ペー ×            | 登録団体処理メニュー ×     ×                   |                                  |                    |
|--------------------------------------------|--------------------------------------|----------------------------------|--------------------|
| ← → C 🔒 保護された通信   https://www.japan-swim   | ming.jp/webswmsys/p300_tourokumenu?U | serIDThird=03B11&dummy=152452559 | 3298 🔍 🖝 🕁 🖻 👿 🔍 🗄 |
| 11 アプリ Y7 Yahoo! JAPAN 😿 岩手県水泳連盟公式 🌏 岩手    | 県中学校体育連 🗋 岩手県中体連水泳専 約 奥州             | 市立水沢南小学 🗋 SquirrelMail - ログ 🗋    | 岩手県立高等学校入          |
| B11 水沢中学校                                  |                                      |                                  | A                  |
|                                            |                                      |                                  |                    |
| 登録団体機能メニュー <sup>収歳のダウンロード</sup>            |                                      |                                  |                    |
|                                            | -                                    |                                  |                    |
| 登録団体情報                                     | 初期~競技者登録データ作成                        |                                  |                    |
| ●団体登録照会                                    |                                      | 回体登録変更                           |                    |
| ● 団体登録変更 団体登録                              | 録変更                                  | Ļ                                |                    |
| 競技者情報                                      | 新規・転入)                               | 競技者エントリー用登録                      | 泉(新規)              |
| <ul> <li>● 競技者登録(新規・転入)</li> </ul>         |                                      | L                                | _                  |
| <ul> <li>競技者登録照会・変更・削除(一覧表示)</li> </ul>    | 競技者登録照会・変更・削除(一覧                     |                                  | Control March 2    |
| <ul> <li>● <u>競技者異動登録</u></li> </ul>       |                                      | 競技者エントリー用一覧                      | ( <u>史新:創味)</u>    |
| <ul> <li><u>競技者エントリー用登録(新規)</u></li> </ul> | ↓ ↓                                  | Ļ                                |                    |
| <ul> <li>競技者エントリー用一覧(更新・削除)</li> </ul>     | <u>登録状況確認(</u>                       | (登録団体申請書)                        | 大会エントリー            |
| ● <u>年度更新処理</u>                            | 1                                    |                                  |                    |
| <ul> <li>● <u>年度更新処理進行状況確認</u></li> </ul>  | 加盟団体へ提出 (必要                          | は書類を提出してください)                    |                    |
| <ul> <li>● <u>学年一括更新</u></li> </ul>        |                                      | (競技者登録情報明細表,競技者登録情報一             | 見表,过体登録申請書)        |
| 登録状況                                       |                                      | +A+2.611-                        |                    |
| <ul> <li>● 登録費照会</li> </ul>                |                                      |                                  |                    |
| <ul> <li>● 登録状況確認(登録団体申請書)</li> </ul>      |                                      |                                  |                    |
| パスワード                                      | 1                                    |                                  |                    |
| <ul> <li>パスワード変更</li> </ul>                |                                      |                                  |                    |
|                                            | 11                                   |                                  |                    |

### 【5】 下の画面が出ます。

### ※校長先生、学校住所変更ありませんか?変更があれば訂正してください。

なければ下へスクロール。ちょっとだけです。

| ▲ 「○ 岩手県中体連水泳専門部 × ▲ □ 日本水泳連盟 会員ペー × ▲ □ 団体登録 × ■                                                                  |           |   |
|----------------------------------------------------------------------------------------------------|-----------|---|
| ← → C 🔒 保護された通信   https://www.japan-swimming.jp/webswmsys/p310_dantai?mode=3&UserIDThird=03B11&dummy=1524525593689 | 0 🕁 🖻 🕎 🔍 | : |
| 📅 アプリ 🏆 Yahoo! JAPAN 🕺 岩手県水泳連盟公式 🧭 岩手県中学校体育運 🕒 岩手県中体連水泳専 🏠 奥州市立水沢南小学 🕒 SquirrelMail - ログ 🗋 岩手県立高等学校入               |           |   |
| <u>B11 水沢中学校</u>                                                                                                   |           |   |
| <u>4.5.1_3) - 団体登録変更</u>                                                                                           |           | I |
| 登録済みの詳細情報を変更します。変更する詳細情報を入力の上、「登録」ボタンを押してください。                                                                     |           |   |

| 団体番号             | B11                          | 団体種別       | 中学校 ▼ ● 第一 ● 第二 登録費免除 🖉 |
|------------------|------------------------------|------------|-------------------------|
| 登録団体名称           | 水沢中学校                        |            |                         |
| 登録団体が名称          | ٤,۲° ۳۶                      | 略称         | 水沢中                     |
| 電光用略称            | <u>٤٫ҳ° ӈӆ</u>               | (半角英数が8文字) |                         |
|                  | ● 不要 ◎ 代表者 ◎ 月刊水泳            |            |                         |
| 自動返信用 E-Mailアドレス | ◎ 競泳 ◎ 飛込 ◎ 水球 ◎ シンクロ ◎ 日本泳法 | OWS        |                         |
|                  | <ul> <li>● その他</li> </ul>    |            |                         |
| 代表者              | 姓 名 名                        | 電話番号       | 0197 - 24 - 4651        |
| E-Mailアドレス       |                              |            |                         |
| 団体所在地            |                              |            |                         |
| 郵便番号             | 023 -0037                    | 住所 1       | 岩手県                     |
|                  |                              | 住所 2       | 奥州市水沢南丑沢10-1            |
| 月刊水泳送付先名         | 姓名                           | 電話番号       |                         |
| E-Mailアドレス       |                              |            |                         |
| 月刊水泳送付先          | (月間水泳送付先)                    |            |                         |
| 郵便番号             |                              | 住所 1       |                         |

### 【6】 年度を変更します。

- ① 年度登録の欄に「2023」と入力します。
- ②(確認)の左の口をクリックし、チェックを入れます。
- ③連絡窓口の競泳の左の口をクリックし、チェックを入れます。

### 以上、3ヶ所を入力して、一番下までスクロール

|                                  | 日本水泳連盟会員ペーン                          |                     | ×                |                 |                  |            |       |                 |     |       |             |   |
|----------------------------------|--------------------------------------|---------------------|------------------|-----------------|------------------|------------|-------|-----------------|-----|-------|-------------|---|
| ← → C 単保護された通信   h               | ttps://www.japan-swim                | ming.jp/webswmsys/p | 310_dantai?mode= | 3&UserIDThird=0 | 3B11&dummy       | y=15245255 | 93689 | - 144 - 144 - T | ± 1 | r s ¥ | <u>a</u> 0. | : |
| … アフリ Y7 Yahoo! JAPAN 📧 著        | 言手県水泳連盟公式) 🥑 岩手<br>                  | 県中子校体育連 [1] 岩手      | 県中体連水泳県 👌 🖇      | 影州市立水沢南小字 ["    | ] SquirrelMail - | - ログ・ Li 岩 | 手県立局等 | <b>译校</b> 人     |     |       |             |   |
| 登録団体が名称                          | ミス * サワ                              |                     | 略称               |                 | 水沢中              |            |       |                 |     |       |             |   |
| 電光用略称                            | ₹ <b>ス</b> <sup>*</sup> <del>"</del> |                     | (半角              | 英数カナ8文字)        |                  |            |       |                 |     |       |             |   |
|                                  | ● 不要 ○ 代表者 ◎                         | 月刊水泳                |                  |                 |                  |            |       |                 |     |       |             | ł |
| 自動返信用 E-Mailアドレス                 | ◎ 競泳 ◎ 飛込 ◎ フ                        | 〈球 ◎ シンクロ ◎         | 日本泳法 OOW         | S               |                  |            |       |                 |     |       |             |   |
|                                  | ◎ その他                                |                     |                  |                 |                  |            |       |                 |     |       |             |   |
| 代表者                              | 姓    名                               |                     | 電話番              | 号               | 0197 - 2         | 24 - 46    | 51    |                 |     |       |             |   |
| E-Mailアドレス                       |                                      |                     |                  |                 |                  |            |       |                 |     |       |             |   |
| 団体所在地                            |                                      |                     |                  |                 |                  |            |       |                 |     |       |             |   |
| 郵便番号                             | 023 -0037                            |                     | 住所 1             |                 | 岩手県              |            |       |                 |     |       |             |   |
|                                  |                                      |                     | 住所 2             | [               | 奥州市水沢南           | 扭沢10-1     |       |                 |     |       |             |   |
| 月刊水泳送付先名                         | 姓名                                   |                     | 電話番              | 号 [             | -                | -          |       |                 |     |       |             | 1 |
| E-Mailアドレス                       |                                      |                     |                  |                 |                  |            |       |                 |     |       |             |   |
| 月刊水泳送付先                          | (月間水泳送付先)                            |                     |                  |                 |                  |            |       |                 |     |       |             |   |
| 郵便番号                             |                                      |                     | 住所 1             |                 |                  |            |       |                 |     |       |             |   |
|                                  |                                      |                     | 住所 2             |                 |                  |            |       |                 |     |       |             |   |
| 公認コーチ氏名                          | 姓名                                   |                     | 登録番              |                 |                  |            |       |                 |     |       |             |   |
| 年度登録                             | 2018                                 | 🔨 🕦 します             | - 🦲 (確認) 🧹       | (2)             |                  |            |       |                 |     |       |             |   |
| この色の項目は必須項目です                    | •                                    |                     |                  |                 |                  |            |       |                 |     |       |             |   |
|                                  | בי. האדי היאש                        |                     |                  |                 |                  |            |       |                 |     |       |             |   |
| 連絡急口 (種別) ■ 税別<br>※必ず1つチェックを付ける) | K 🗆 飛込 🔲 水球<br>(複数)発択可能)             |                     |                  | VVS (3)         |                  |            |       |                 |     |       |             |   |

### 【7】 左下の登録ボタンをクリック。

| □ 岩手県中体連水泳   |                                                                                                    | ×           | And the second second se |          |  |  |
|--------------|----------------------------------------------------------------------------------------------------|-------------|----------------------------------------------------------------------------------------------------|----------|--|--|
| ← → C        | 躍された通信 https://www.japan-swimming.jp/webswmsys/p310_dantai?mode=3&UserIDThird=03B11&dummy=1524525593689 🔍 🗙 🔝 👱 |             |                                                                                                    |          |  |  |
| 🔢 アプリ 🗤 Yaho | oo! JAPAN 😿 岩手県水泳連盟公式 🍼 岩手県中学校体育運 🎦                                                                             | 岩手具中体連水泳事   | a 奥州市立水沢南小学 🗋 SquirrelMail - ログ 🗋 岩手県立高等                                                                                                    | 学校入      |  |  |
| 住所 1         | 岩手県                                                                                                    | 住所 1        |                                                                                                    | <b>^</b> |  |  |
| 住所 2         | 奥州市水沢南丑沢10-1                                                                                                    | 住所 2        |                                                                                                    |          |  |  |
| 電話番号         | 0197 -24 -4651                                                                                                  | 電話番号        |                                                                                                    |          |  |  |
| E-Mailアドレス   |                                                                                                    | E-Mailアドレス  |                                                                                                    |          |  |  |
|              |                                                                                                    | · · · · · · | シンクロナイズドスイミング                                                                                                    |          |  |  |
| 連絡者名         | 姓    名                                                                                                    | 連絡者名        | 姓    名                                                                                                    |          |  |  |
| 郵便番号         |                                                                                                    | 郵便番号        |                                                                                                    |          |  |  |
| 住所 1         |                                                                                                    | 住所 1        |                                                                                                    |          |  |  |
| 住所 2         |                                                                                                    | 住所 2        |                                                                                                    |          |  |  |
| 電話番号         |                                                                                                    | 電話番号        |                                                                                                    |          |  |  |
| E-Mailアドレス   |                                                                                                    | E-Mailアドレス  |                                                                                                    |          |  |  |
|              | 日本泳法                                                                                                    |             | オープンウォータースイミング                                                                                                    |          |  |  |
| 連絡者名         | 姓    名                                                                                                    | 連絡者名        | 姓    名                                                                                                    |          |  |  |
| 郵便番号         |                                                                                                    | 郵便番号        |                                                                                                    |          |  |  |
| 住所 1         |                                                                                                    | 住所 1        |                                                                                                    |          |  |  |
| 住所 2         |                                                                                                    | 住所 2        |                                                                                                    |          |  |  |
| 電話番号         |                                                                                                    | 電話番号        |                                                                                                    |          |  |  |
| E-Mailアドレス   |                                                                                                    | E-Mailアドレス  |                                                                                                    |          |  |  |
| 登録           |                                                                                                    |             |                                                                                                    |          |  |  |

### 【8】 下の画面が出たら、団体登録変更は終了です。

### 次は選手の年度更新です。

学校名をクリックして、【4】の画面に戻ります。

| ← → C N/meile   https://www.japan-swimming.jp/webswmsys/p310_dantai?mode=5&UserIDThird=03B11&dummy=1524529167288 | @☆ 🛯 🔽 🍳 🗄 |
|----------------------------------------------------------------------------------------------------|------------|
| 📅 アプリ 🎦 🎦 APAN 🔣 岩手県水泳連盟公式 🧭 岩手県中学校体育運 🕒 岩手県中体連水泳専 👌 奥州市立水沢南小学 🕒 SquirrelMail - ログ 🗋 岩手県立高等学校入                   |            |
|                                                                                                    | A          |

<u>B11 水沢中学校</u>

#### <u>4.5.1 3) - 団体登録変更</u>

#### 正しく登録されました。

| 団体番号             | B11                                                 | 団体種別       | 中学校 ▼ ● 第一 ● 第二 登録費免除 🖉 |
|------------------|-----------------------------------------------------|------------|-------------------------|
| 登録団体名称           | 水沢中学校                                               |            |                         |
| 登録団体が名称          | ₹٫۲ ۴۶                                              | 略称         | 水沢中                     |
| 電光用略称            | <u>کر پر کر کر کر کر کر کر کر کر کر کر کر کر کر</u> | (半角英数か8文字) |                         |
|                  | ● 不要 ○ 代表者 ○ 月刊水泳                                   |            |                         |
| 自動返信用 E-Mailアドレス | ● 競泳 ● 飛込 ● 水球 ● シンクロ ● 日本泳法                        | OWS        |                         |
|                  | ● その他                                               |            |                         |
| 代表者              | 姓                                                   | 電話番号       | 0197 - 24 - 4651        |
| E-Mailアドレス       |                                                     |            |                         |
| 団体所在地            |                                                     |            |                         |
| 郵便番号             | 023 - 0037                                          | 住所 1       | 岩手県                     |
|                  |                                                     | 住所 2       | 奥州市水沢南丑沢10-1            |
| 月刊水泳送付先名         | 姓名                                                  | 電話番号       |                         |
| E-Mailアドレス       |                                                     |            |                         |
| 月刊水泳送付先          | (月間水泳送付先)                                           |            |                         |
| 郵便番号             |                                                     | 住所1        |                         |

# 進級した選手の年度更新をします。

更新しないと3年生が2年生のままになります。

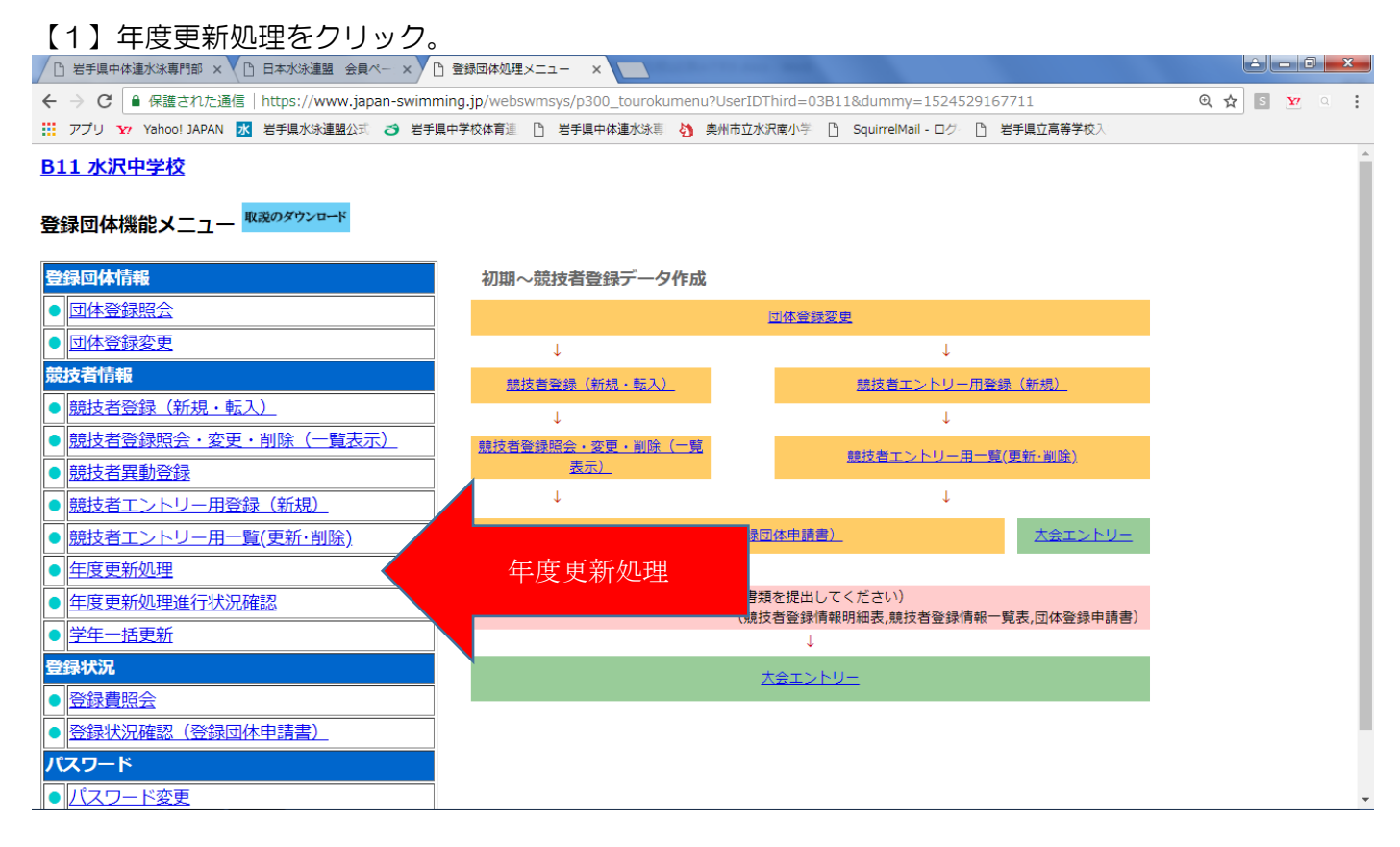

### 【2】下の画面が出ます。

①年度未登録競技者一覧の中の学年が違っている選手いるはずです。 年度更新対象内の口をクリックし、チェックを入れます。

②必要なすべての選手にチェックが入ったら、登録する年度の右の〇(現在(2018)年度) をクリックし、●を入れます。

以上、2ヶ所を入力したら、年度更新ボタンをクリックします。

| ● 世学県中体進が装着野部 × ● 日本が装置 会員ペー × ● 年度要新       ● 年度要新         ● ⑦ ● 保護された通信 https://www.japan-swimming.jp/webswmsys/p350_koushin?UserIDThird=03B11&dummy=1524529295729       ● ☆ ● ※ ● ☆ ● ※ ● ☆ ● ※ ● ☆ ● ※ ● ☆ ● ※ ● ☆ ● ※ ● ☆ ● ※ ● ☆ ● ※ ● ☆ ● ※ ● ☆ ● ※ ● ☆ ● ※ ● ☆ ● ※ ● ☆ ● ※ ● ☆ ● ※ ● ☆ ● ※ ● ☆ ● ※ ● ☆ ● ※ ● ☆ ● ※ ● ☆ ● ※ ● ☆ ● ※ ● ☆ ● ※ ● ☆ ● ※ ● ☆ ● ※ ● ☆ ● ※ ● ☆ ● ※ ● ☆ ● ※ ● ☆ ● ※ ● ☆ ● ※ ● ☆ ● ※ ● ☆ ● ※ ● ☆ ● ※ ● ☆ ● ※ ● ☆ ● ☆                                                                                                    | (クリック後、けっこう時間がかかります。)                                                                                        |
|----------------------------------------------------------------------------------------------------|----------------------------------------------------------------------------------------------------|
| <ul> <li>              ◆ ・ C ● 保護された遠信 https://www.japan-swimming.jp/webswmsys/p350_koushin?UserIDThird=03B11&amp;dummy=1524529295729             ● (1) ● (1) ●</li></ul> |                                                                                                    |
| <ul> <li>         ・・・・・・・・・・・・・・・・・・・・・・・・・・・・・</li></ul>                                                                                                    | く う C @ 保護された通信   https://www.japan-swimming.jp/webswmsys/p350_koushin?UserIDThird=03B11&dummy=1524529295729 |
| B11 水沢中学校         年度更新処理         表示順指定 性別 、 生年月日 、 指定しない、 指定しない、 指定しない、 指定しない、 活定しない、         表示         互振         算録番号 氏名漢字 氏名力才 性別 生年月日 学種 学年 現在登録年度 全て解除 全てチェック         中学 2017         中学 2017         ● 現在(2018)年度 年度更新 (3)                                                                                                    | 📅 アプリ 😿 Yahoo! JAPAN 🔣 岩手県水泳連盟公式 🍯 岩手県中学校体育運 🕒 岩手県中体連水泳車 👌 奥州市立水沢南小学 🕒 SquirrelMail - ログ 🕒 岩手県立高等学校入         |
| 中度       シロ17            ・          ・            ・          ・            ・          ・            ・          ・            ・          ・            ・          ・            ・          ・            ・          ・            ・          ・            ・          ・            ・          ・            ・          ・            ・          ・            ・          ・            ・          ・            ・          ・            ・          ・            ・          ・            ・          ・            ・          ・            ・          ・            ・          ・            ・          ・            ・          ・            ・          ・            ・          ・            ・          ・            ・                                                                                                    | <u>B11 水沢中学校</u>                                                                                             |
| 表示順指定       性別       生年月日       指定しない       指定しない       指定しない         表示 <b>生存未登録競技者一覧</b> 登録番号       氏名漢字       氏名力 / 性別       生年月日       学種       年度更新対象<br>全て解除       全て解除       全て非 全てチェック         ● 資銀する年度       ● 現在(2018)年度       年度更新       3                                                                                                    | 年度更新処理                                                                                                    |
| 表示 <b>年度未登録競技者一覧</b> 登録番号       氏名漢字       氏名力       性別       生年月日       デ種       学年       現在登録年度       年度更新対象         全で解除       全で解除       全で年少ク       (1)         ● 現在(2018)年度       年度更新       (3)                                                                                                    | 表示順指定 「性別」 ▼ 「生年月日 ▼ 「指定しない▼ 指定しない▼ 指定しない▼ 「指定しない▼ 「指定しない▼ 」                                                 |
| 年度未登録競技者一覧         登録番号       氏名漢字       氏名力       性別       生年月日       学種       学年       現在登録年度         全て解除       全て解除       全て解除       全てチェック         ・       ・       ・       ・       ・       ・       ・         ・       ・       ・       ・       ・       ・       ・       ・         ・       ・       ・       ・       ・       ・       ・       ・       ・         ・       ・       ・       ・       ・       ・       ・       ・       ・       ・       ・       ・       ・       ・       ・       ・       ・       ・       ・       ・       ・       ・       ・       ・       ・       ・       ・       ・       ・       ・       ・       ・       ・       ・       ・       ・       ・       ・       ・       ・       ・       ・       ・       ・       ・       ・       ・       ・       ・       ・       ・       ・       ・       ・       ・       ・       ・       ・       ・       ・       ・       ・       ・       ・       ・       ・       ・       ・       ・       ・       ・       ・       ・ <td>表示</td>                                                                                                    | 表示                                                                                                    |
| 登録番号       氏名漢字       氏名力力       性別       生年月日       デ       現在登録年度       年度更新対象         全て解除       全て解除       全て手ェック         ロ       ロ       中学       2017         ロ       ロ       中学       2017         ●       日       中学       2017         ●       日       中学       2017         ●       第       中学       2017         ●       第       日       日         ●       第       日       日         ●       第       3                                                                                                    | <u>年度未登録競技者一覧</u>                                                                                            |
| シェルロ・ダーレイング     レイング     レイング     レイング     レイング     シェーク       ロー・ロ・グ     2017     -     (1)       登録する年度     ●現在(2018)年度     年度更新     (3)                                                                                                    |                                                                                                    |
| 中学     2017       中学     2017       中学     2017       登録する年度     ・現在(2018)年度     年度更新                                                                                                    |                                                                                                    |
| 空録する年度     ● 現在(2018)年度     年度更新     ③                                                                                                    |                                                                                                    |
| 登録する年度 ◎ 現在(2018)年度 年度更新 3                                                                                                    |                                                                                                    |
|                                                                                                    | 登録する年度 ◎ 現在(2018)年度 年度更新 ③                                                                                   |

### 【3】下の画面が出ます。 処理状況は年度更新処理進行状況確認をクリックすると表示されます。

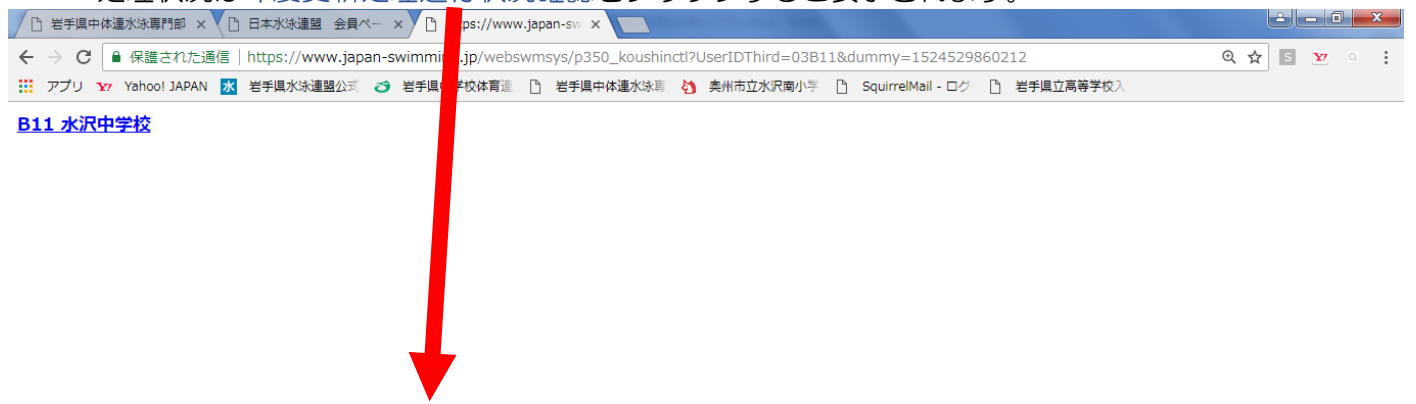

• 年度更新を受ました。処理状況は 年度更新処理進行状況確認 で確認できます。

### 【4】下の画面が出ます。

時間を空けて、更新ボタンをクリックしてください。 現在の更新処理状況(緑の表)の右下の「処理待ち」が「処理済」に変わったら、 年度更新処理は完了です。 学校名をクリックし、【1】の画面に戻ります。

| ○ 岩手県中体違水泳専門部 × ○ 日本水泳連盟 会員ペー × ○ 年度更新 ×                                                                                      |                      |
|----------------------------------------------------------------------------------------------------|----------------------|
| 🗧 🔶 😋 🔒 保護された通信   https://www.japan-swimming.jp/webswmsys/jsp/swim/koushinkakunin.jsp?str01=03&UserIDThird=03B11&dummy=152453 | 30017128 🍳 🕁 🖻 👿 🍳 🚦 |
| 📅 アプリ 🏆 Yahoo! JAPAN 🕺 岩手県水泳連盟公式 🧭 岩手県中学校体育連 🕒 岩手県中体連水泳車 🏠 奥州市立水沢南小学 🕒 SquirrelMail - ログ 🕒 岩手県立高等学校入                          |                      |

#### <u>B11 水沢中学校</u>

#### 年度更新処理進行状況確認

#### 現在の更新処理状況

| No     | 更新人数 | 登録年月日             | 完了年月日             | 処理時間  | 処理状況 |
|--------|------|-------------------|-------------------|-------|------|
| 149339 | 1    | 2018年04月24日 09:19 | 2018年04月24日 09:20 | 0秒    | 更新済  |
| 149340 | 15   | 2018年04月24日 09:24 | 2018年04月24日 09:25 | 0分01秒 | 更新済  |
| 149341 | 1    | 2018年04月24日 09:28 | 2018年04月24日 09:30 | 0秒    | 更新済  |
| 149342 | 1    | 2018年04月24日 09:31 | -                 | -     | 処理待ち |

#### あなたの処理依頼

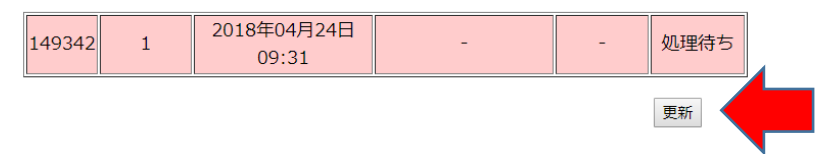

### 【5】もどったら、学年一括更新をクリックします。

学年を一括して変更できます。

| □ 岩手県中体連水泳専門部 × □ 日本水泳連盟 会員ペー × □ 登録団体処理メニュー × □                                                                 |            |
|----------------------------------------------------------------------------------------------------|------------|
| ← → C 🔒 保護された通信   https://www.japan-swimming.jp/webswmsys/p300_tourokumenu?UserIDThird=03B11&dummy=1524530306693 | ⊕☆ 🖻 🔽 🔍 🗄 |
| 📅 アプリ 🏋 Yahoo! JAPAN 🔣 岩手県水泳連盟公式 🧭 岩手県中学校体育運 🗅 岩手県中体連水泳専 🏠 奥州市立水沢南小学 🕒 SquirrelMail - ログ 🕒 岩手県立高等学校入             |            |
|                                                                                                    |            |

#### <u>B11 水沢中学校</u>

### 

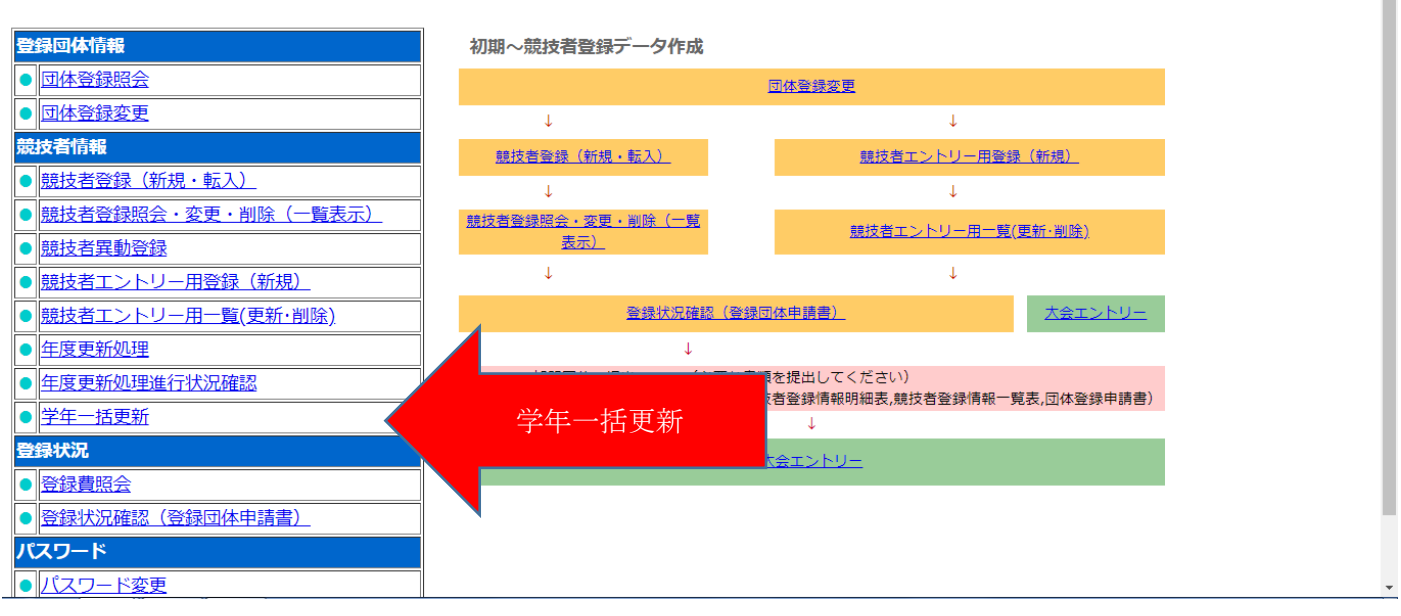

### 【6】実行をクリックします。

| ← → C 🔒 保護された通信   https://www.japan-swimming.jp/webswmsys/p351_gakunenkoushin?UserIDThird=03B11&dummy=1524530315664 | ⊕ ☆ 🛯 🔽 🍳 🗄 |
|----------------------------------------------------------------------------------------------------|-------------|
| 🔢 アプリ ফ Yahoo! JAPAN 🕺 岩手県水泳連盟公式 🍼 岩手県中学校体育連 🗅 岩手県中体連水泳車 🏠 奥州市立水沢南小学 🕒 SquirrelMail - ロク 🕒 岩手県立高等学校入                |             |

#### <u>B11 水沢中学校</u>

#### 4.5.1 8)-学年一括更新(翌年度更新も含む)

| 登録番号 | B11 | 登録  | 团体  | 名水 | 沢中  | 中学 | 校     | 代 | 表者 | 名 | 佐 | 藤  | 健 | 5 |   |                |    |   |
|------|-----|-----|-----|----|-----|----|-------|---|----|---|---|----|---|---|---|----------------|----|---|
| 岩手県奥 | 州市  | 水沢南 | 有丑沢 | 10 | - 1 |    |       |   |    |   |   |    |   |   |   |                |    |   |
|      |     | 合計  |     | 幼  | 児   | 小  | ▶学 中学 |   |    | 高 | 校 | 大学 |   | _ | 般 | <del>7</del> 0 | つ他 |   |
|      |     | 合計  | 男子  | 女子 | 男   | 女  | 男     | 女 | 男  | 女 | 男 | 女  | 男 | 女 | 男 | 女              | 男  | 女 |
| 登録者数 | 合計  | 5   | 1   | 4  | 0   | 0  | 0     | 0 | 1  | 4 | 0 | 0  | 0 | 0 | 0 | 0              | 0  | 0 |

実行ボタンを押すと、登録済み情報(競技者の生年月日)とサーバーの日付から学年を算出します。 算出された学年に誤りがある場合には、学年の情報を直接修正してください。 翌年度更新(毎年3月のみ)は、サーバー日付から翌年度を算出します。

#### 更新される学年のルール

| 6歳-12歳  | 小学1年-6年 | 無条件                 |
|---------|---------|---------------------|
| 13歳-15歳 | 中学1年-3年 | 無条件                 |
| 16歳-18歳 | 高校1年-3年 | 無条件                 |
| 19歳-22歳 | 大学1年    | 無条件                 |
| 20歳-22歳 | 大学2年-4年 | 但し、現在学種が大学の競技者のみが対象 |
| 実行      |         |                     |

### 【7】うまくいったら、下の画面が出ます。

### 学校名をクリックして、【1】の画面に戻ります。

| □ 岩手具中体連水泳専門部 × □ 日本水泳連盟 会員ペー × □ 学年-括更新 × □                                                                                  |            |
|----------------------------------------------------------------------------------------------------|------------|
| ← → C 🔒 保護された通信   https://www.japan-swimming.jp/webswmsys/p351_gakunenkoushin?UserIDThird=03B11&update=ok&dummy=1524530580376 | @☆ § ⊻ ⊂ : |
| 📅 アプリ 🔓 Yahoo! JAPAN 🐹 岩手県水泳連盟公式 🍯 岩手県中学校体育運 🗋 岩手県中体連水泳専 🏠 奥州市立水沢南小学 🕒 SquirrelMail - ログ 🗋 岩手県立高等学校入                          |            |
| <u>B11 水沢中学校</u>                                                                                                    | Â          |
| <u>4.5.1 8)</u> - 学年一括更新(翌年度更新も合む)                                                                                            |            |
| 更新処理が完了しました。                                                                                                    |            |

| 登録番号 B11 | 登録  | 団体  | 名水 | 沢中  | 哹             | 校 | 代詞 | 表者 | 佲 | 佐 | 藤 | 健 | 5 |   |     |   |   |
|----------|-----|-----|----|-----|---------------|---|----|----|---|---|---|---|---|---|-----|---|---|
| 岩手県奥州市   | 水沢南 | 百丑沢 | 10 | - 1 |               |   |    |    |   |   |   |   |   |   |     |   |   |
|          | 合計  |     |    | 幼   | 幼児 小学 中学 高校 プ |   |    |    |   |   | 大 | 学 | - | 般 | その他 |   |   |
|          | 合計  | 男子  | 女子 | 男   | 女             | 男 | 女  | 男  | 女 | 男 | 女 | 男 | 女 | 男 | 女   | 男 | 女 |
| 登録者数合計   | 5   | 1   | 4  | 0   | 0             | 0 | 0  | 0  | 4 | 1 | 0 | 0 | 0 | 0 | 0   | 0 | 0 |

実行ボタンを押すと、登録済み情報(競技者の生年月日)とサーバーの日付から学年を算出します。 算出された学年に誤りがある場合には、学年の情報を直接修正してください。 翌年度更新(毎年3月のみ)は、サーバー日付から翌年度を算出します。

#### 更新される学年のルール

| 6歳-12歳  | 小学1年-6年 | 無条件                 |
|---------|---------|---------------------|
| 13歳-15歳 | 中学1年-3年 | 無条件                 |
| 16歳-18歳 | 高校1年-3年 | 無条件                 |
| 19歳-22歳 | 大学1年    | 無条件                 |
| 20歳-22歳 | 大学2年-4年 | 但し、現在学種が大学の競技者のみが対象 |

±4=

### 【8】競技者登録照会・変更・削除(一覧表示)をクリックします。 これまでの入力がうまくいっているか確認してください。

| □ 岩手県中体連水泳専門部 × □ 日本水泳連盟 会員ペー × □             | 登録団体処理メニュー ×                         | and the second second sec |              |             |
|-----------------------------------------------|--------------------------------------|----------------------------------------------------------------------------------------------------|--------------|-------------|
| ← → C<br>● 保護された通信   https://www.japan-swimmi | ng.jp/webswmsys/p300_tourokumenu?Use | erIDThird=03B11&dummy=152453058                                                                                                    | 80793        | Q 🕁 🖻 🔽 🍳 🚦 |
| 🗰 アプリ 👽 Yahoo! JAPAN 水 岩手県水泳連盟公式 🥑 岩手県        | 中学校体育運 🗅 岩手県中体連水泳専 約 奥州市             | 西立水沢南小学 🗋 SquirrelMail - ログ 🗋                                                                                                    | 岩手県立高等学校入    |             |
| <u>B11 水沢中学校</u>                              |                                      |                                                                                                    |              | <u>^</u>    |
| 登録団体機能メニュー                                    |                                      |                                                                                                    |              |             |
| 登録団体情報                                        | 初期~競技者登録データ作成                        |                                                                                                    |              |             |
| ● 団体登録照会                                      |                                      | 団体登録変更                                                                                                    |              |             |
| ● 団体登録変更                                      | ↓                                    | Ļ                                                                                                    |              |             |
| 競技者情報                                         | <u>競技者登録(新規・転入)</u>                  | <u>競技者エントリー用登</u>                                                                                                    | <u>録(新規)</u> |             |
| <ul> <li>● 競技者登録(新規・転入)</li> </ul>            |                                      |                                                                                                    |              |             |
| <ul> <li>● 競技者登録照会・変更・削除(一覧表示)</li> </ul>     | 競技者登録照                               | 会・変更・削除(一覧                                                                                                    | 記表示)         |             |
| ● 競技者異動登録                                     |                                      |                                                                                                    |              |             |
| <ul> <li>競技者エントリー用登録(新規)</li> </ul>           | $\downarrow$                         | Ļ                                                                                                    |              |             |
| ● 競技者エントリー用一覧(更新・削除)                          | 登録状況確認(                              |                                                                                                    | 大会エントリー      |             |
| ● 年度更新処理                                      | ↓                                    |                                                                                                    |              |             |
| ● 年度更新処理進行状況確認                                | 加盟団体へ提出 (必要な                         | 않書類を提出してください)<br>(競技者登録情報明細表,競技者登録情報−                                                                                                    | -覧表,団体登録申請書) |             |
| ● 学年一括更新                                      |                                      |                                                                                                    |              |             |
| 登録状況                                          |                                      | <u>大会エントリー</u>                                                                                                    |              |             |
| ● 登録費照会                                       |                                      |                                                                                                    |              |             |
| ● 登録状況確認(登録団体申請書)                             |                                      |                                                                                                    |              |             |
| パスワード                                         |                                      |                                                                                                    |              |             |
| <ul> <li>● パスワード変更</li> </ul>                 |                                      |                                                                                                    |              | -           |

| 【9】下の画面が出ます。                                                                                                    |            |
|----------------------------------------------------------------------------------------------------|------------|
| 一覧の中に、変更が反映されているか確認してください。                                                                                                |            |
| 反映されていないときは、【2】に戻って、やり直してみてください。                                                                                          |            |
| (何度かやってみないと、更新されない場合があるようです。)                                                                                             |            |
| ● 岩手県中体連水泳専門部 × ● 日本水泳連盟 会員ペー × ● 競技者登録照会・変更・  × ●                                                                        |            |
| ← → C 🔒 保護された通信   https://www日本水泳連盟 会員ページ webswmsys/p320_kyougisya_list?action=init&UserIDThird=03B11&dummy=1524531090849 | @☆ 🖻 ⊻ 🍳 🗄 |
| 📅 アプリ 🎦 Yahoo! JAPAN 😿 岩手県水泳連盟公式 🍯 岩手県中学校体育運 🎦 岩手県中体連水泳薬 🏠 奥州市立水沢南小学 🎦 SquirrelMail - ログ 🎦 岩手県立高等学校入                      |            |
| <u>B11 水沢中学校</u>                                                                                                    |            |
| 競技者選択                                                                                                    |            |
| 表示順指定 性別 ▼ 「生年月日 ▼ 指定しない▼ 指定しない▼ 指定しない▼ 指定しない▼ 指定しない▼                                                                     |            |
| 表示 🛛 年度未登録競技者も表示する 🔍 削除済み競技者も表示する 🔍 異動者も表示する                                                                              |            |

#### 登録済み競技者一覧

| 登録人数 | 登録人数 男子:1名 女子:4名 |            |        |       |              |    |     |    |   |   |    |           |       |      |     |      |      |
|------|------------------|------------|--------|-------|--------------|----|-----|----|---|---|----|-----------|-------|------|-----|------|------|
| 四何禾二 | 正夜谭宁             | re the the | 44: SH | 生在日日  | <b>9</b> 44  |    |     | 競  | 技 |   |    |           | 甲纹雨柴口 | 肥合   | रूक | 비야   |      |
| 立环再与 | 以中庆于             | ЦАЛЛ       | 12709  | 1470  | <b>-</b> 742 |    | 競   | 飛  | 水 | ≥ | 日  | ο         | 睡秋定机口 | 5823 | æ   | HUNK | 一括削除 |
|      |                  |            |        |       |              |    |     |    |   |   | 照会 | 変更        | 削除    |      |     |      |      |
|      |                  |            |        |       |              |    |     |    |   |   |    |           |       | 照会   | 変更  | 削除   |      |
|      |                  | 個人情        | 報0     | りため、竇 | 金り           | つふ | ゞしま | す。 |   |   |    |           |       | 照会   | 変更  | 削除   |      |
|      |                  |            |        |       |              |    |     |    |   |   | 照会 | <u>変更</u> | 削除    |      |     |      |      |
|      |                  |            |        |       |              |    |     |    |   |   |    |           |       | 照会   | 変更  | 削除   |      |

# 年度更新はこれで終わりです。

### 新入生が入ったら、競技者登録(新規・転入)で、新たに登録してください。

不明な点がありましたら、胆沢中加藤まで連絡ください。

| □ 岩手県中体連水泳専門部 × □ 日本水泳連盟 会員ペー × □ 登録団体処理メニュー × □                                                                 |                                       |                                    |             |          |
|----------------------------------------------------------------------------------------------------|---------------------------------------|------------------------------------|-------------|----------|
| く 分 C @ 保護された通信   https://www.japan-swimming.jp/webswmsys/p300_tourokumenu?UserIDThird=03B11&dummy=1524530306693 |                                       |                                    |             |          |
| 🔢 アプリ ফ Yahoo! JAPAN 😿 岩手県水泳連盟公式 ゔ 岩手嶋                                                                           | Q中学校体育連 🗋 岩手具中体連水泳事 🎦 奥州市立2           | 水沢南小学 🗋 SquirrelMail - ログ 📋 岩      | 手具立高等学校入    |          |
| <u>B11 水沢中学校</u>                                                                                                 |                                       |                                    |             | <b>^</b> |
| 登録団体機能メニュー <sup>収蔵のダウンロード</sup>                                                                                  |                                       |                                    |             |          |
| 登録団体情報                                                                                                    | 初期~競技者登録データ作成                         |                                    |             |          |
| ● 団体登録照会                                                                                                    |                                       | 団体登録変更                             |             |          |
| ● 団体登録変更                                                                                                    | Ļ                                     | Ļ                                  |             |          |
| 競技者情報                                                                                                    | 競技者登録(新規・転入)                          | 競技者エントリー用登録                        | <u>(新規)</u> |          |
| ● 競技者登録(新規・転入)                                                                                                   | Ļ                                     | Ļ                                  |             |          |
| <ul> <li>● 競技者登録照会・変更・削除(一覧表示)</li> </ul>                                                                        | 競技者登録照会・変更・削除(一覧                      | 競技者エントリー用一覧(                       | 更新·削除)      |          |
| ● 競技者異動登録                                                                                                    | · · · · · · · · · · · · · · · · · · · |                                    | <u></u> ,   |          |
| <ul> <li>競技者エントリー用登録(新規)</li> </ul>                                                                              | Ļ                                     | Ļ                                  |             |          |
| <ul> <li>● 競技者エントリー用一覧(更新・削除)</li> </ul>                                                                         | 登録状況確認(登録                             | 國体申請書)                             | 大会エントリー     |          |
| ● 年度更新処理                                                                                                    | Ļ                                     |                                    |             |          |
| ● 年度更新処理進行状況確認                                                                                                   | 加盟団体へ提出(必要な書                          | 類を提出してください)<br>は考察録信報明知書 競技考察録信報一覧 | きま 同体登録中請書) |          |
| ● 学年一括更新                                                                                                    | (777                                  |                                    | 23,回冲豆球干销官/ |          |
| 登録状況                                                                                                    |                                       | 大会エントリー                            |             |          |
| ● 登録費照会                                                                                                    |                                       |                                    |             |          |
| ● 登録状況確認(登録団体申請書)                                                                                                |                                       |                                    |             |          |
| パスワード                                                                                                    |                                       |                                    |             |          |
| <ul> <li>● パスワード変更</li> </ul>                                                                                    |                                       |                                    |             | -        |